Следующая »

## Генерация шаблона отчета

1/2

Для отчетов формата MS Excel возможна полная автоматическая генерация, которая запускается нажатием на кнопку **1. Генерация шаблона** на конечной странице **Мастера отчетов**.

## Внимание!

Автоматическая генерация шаблона приводит к потере пользовательского оформления отчета. Она предназначена для добавления в шаблон отчета большого количества привязок на начальных этапах работы с отчетом. При дальнейшей работе с отчетом рекомендуется использовать механизм ручной вставки привязок в шаблон (см. Вставка привязки в шаблон отчета MS Excel).

Для отчетов формата MS Word возможна частичная автоматическая генерация (при создании привязок нажатием на кнопку 🔀 на панели инструментов **Мастера отчетов** или же при переносе их мышью в шаблон из дерева привязок).

При автоматической генерации шаблона отчета привязки вставляются с определенным стилем. При необходимости эти стили можно изменить.

Основные шаблоны отчетов в формате MS Word "*NormalByte.dotm*" и в формате MS Excel " *NormalByte.xlt*" находятся в справочнике "Файловые шаблоны" (Главное меню → Справочники → Все справочники → кнопка Показывать все → Классы → Объекты системы → Справочники → Файловые шаблоны).

С помощью гиперссылки **Редактировать файл** шаблон открывается на редактирование. Можно изменить стили или добавить собственные. Окно форматирования стилей вызывается пунктом меню **Главная** → **Стили**. Чтобы добавить собственные стили, необходимо нажать на кнопку **Управление стилями**, нажать на кнопку **Импорт/экспорт...**. Откроется окно **Организатор**. На вкладке **Стили** необходимо открыть файл с созданными ранее стилями и копировать их в шаблон.

## Внимание!

Название стиля должно быть системным.

При добавлении собственных стилей необходимо изменить названия в параметре "Стили

шаблона, используемые при генерации".

Стили шаблона, используемые при генерации задаются в **Настройках для всех** пользователей в параметре "Стили шаблона, используемые при генерации" (Главное меню → Главная → Настройки для всех пользователей → вкладка Дополнительно). В окне задаются названия стилей MS Word, которые будут использоваться при генерации шаблона. Стили должны быть заведены в файловом шаблоне NormalByte.dotm.

| « Предыдущая                           | На уровень выше                 | Следующая » |
|----------------------------------------|---------------------------------|-------------|
|                                        |                                 |             |
| From:<br>http://deltabs.firmsuln.org:5 | 558/docs/v4/ - <b>BS Docs 4</b> |             |
| Permanent link:                        |                                 | ×           |

Permanent link: http://deltabs.firmsuln.org:5558/docs/v4/doku.php/ru/manual/report/generation\_pattern

Last update: 2014/04/24 17:54